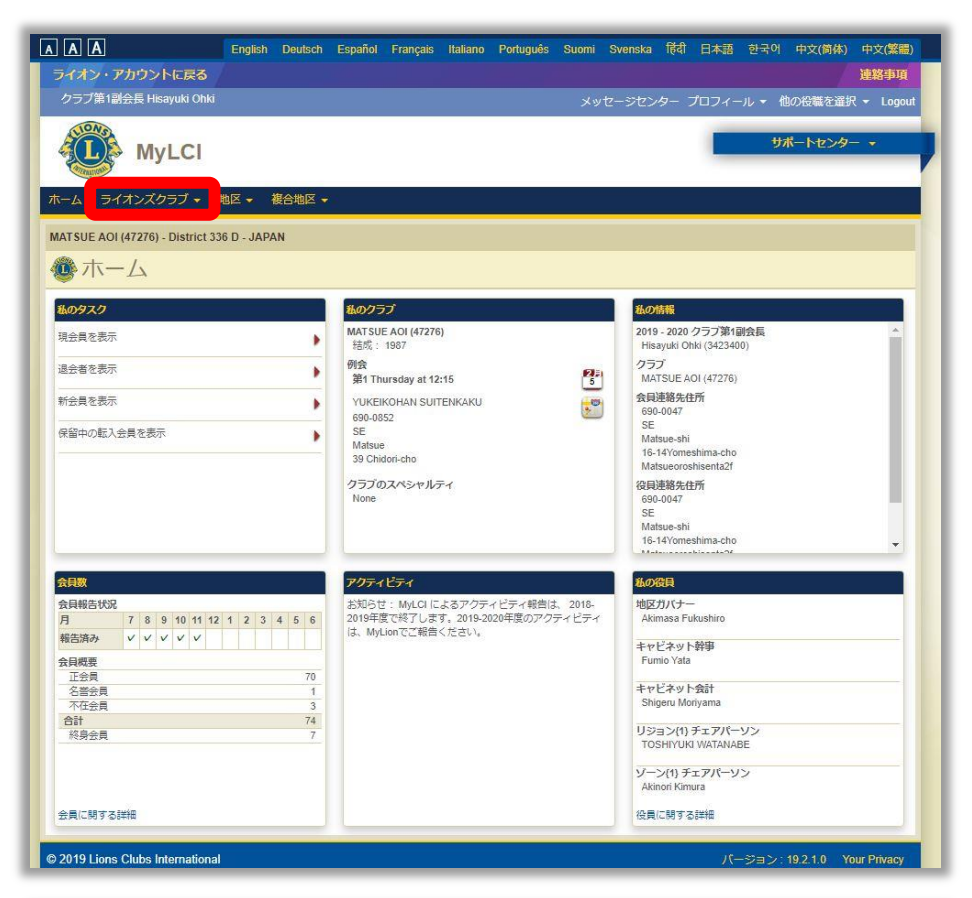

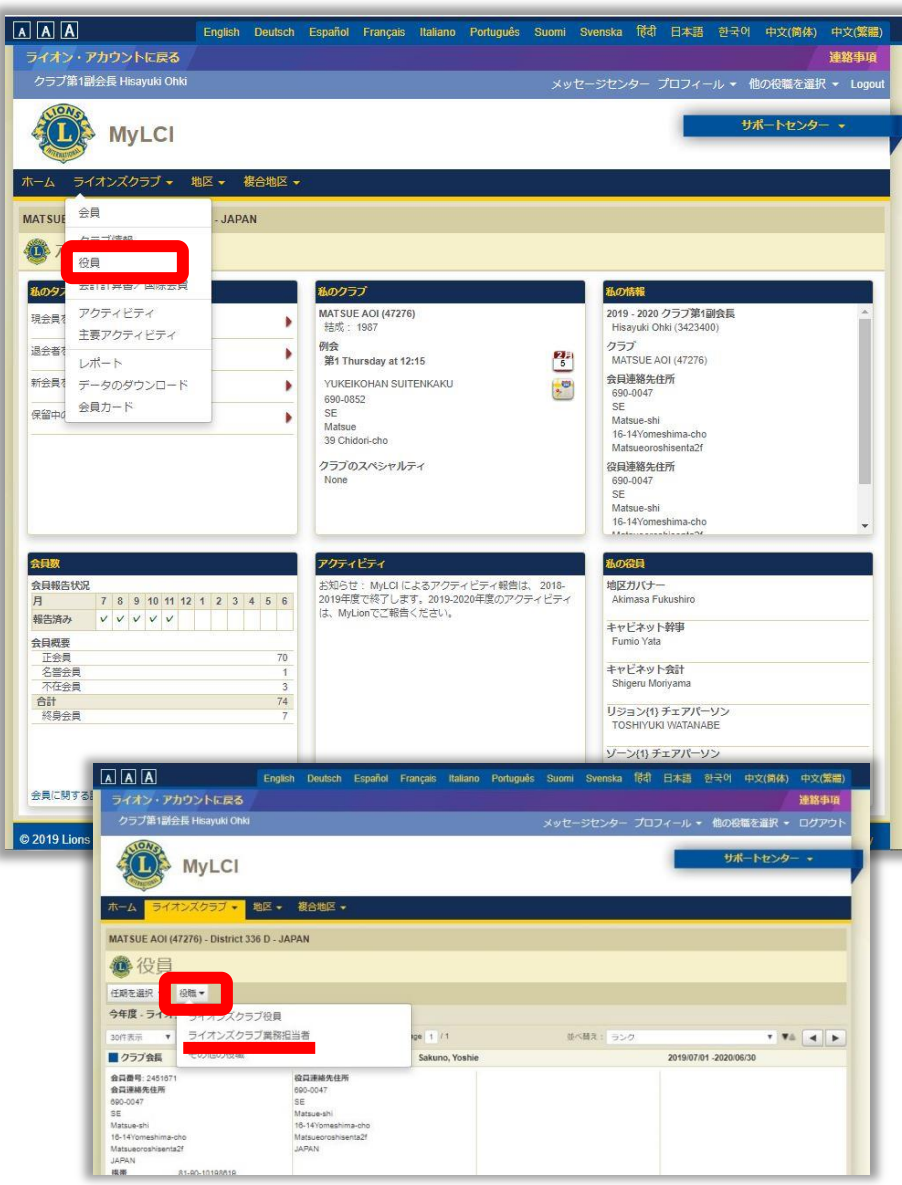

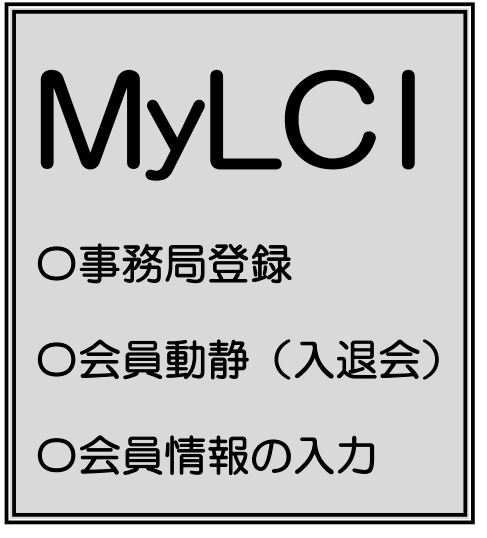

いよいよ MyLCI に切り替わり ました。 以下の項目について 各クラブの事務局でご対応いた だきますようお願いします。

## ①事務局の登録

まず<u>会長・幹事の D・PASS</u>で (※事務局が代行でも可) MyLCI にアクセスして 事務局の登録が必要です。

MyLCI のホーム画面から ライオンズクラブ▼プルダウン 「役員」を選択

役員▼プルダウン 「ライオンズクラブ業務管理者」 を選択

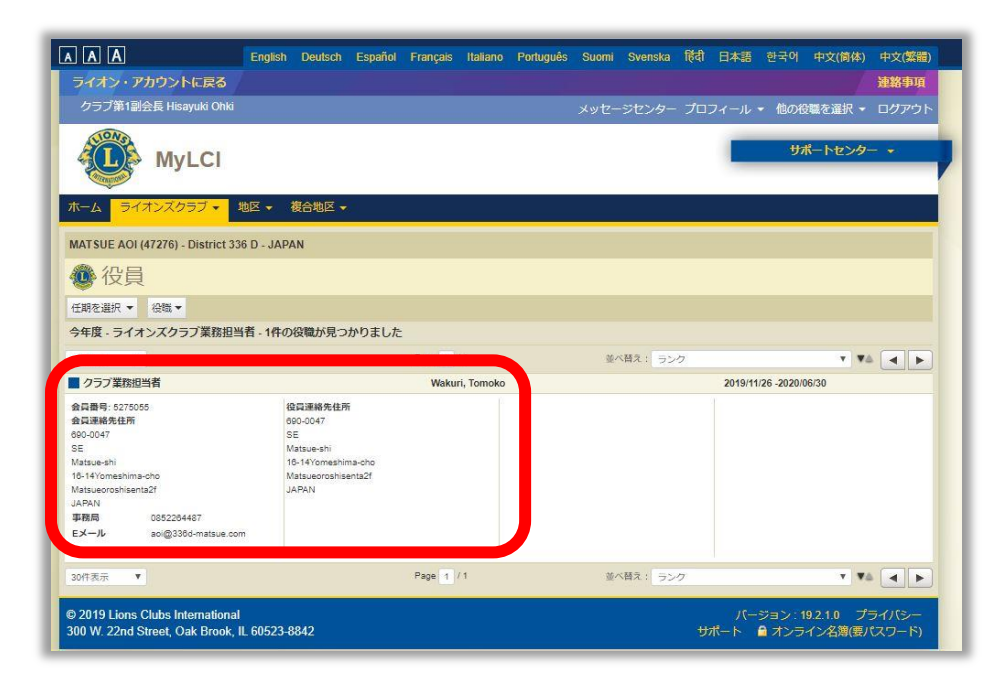

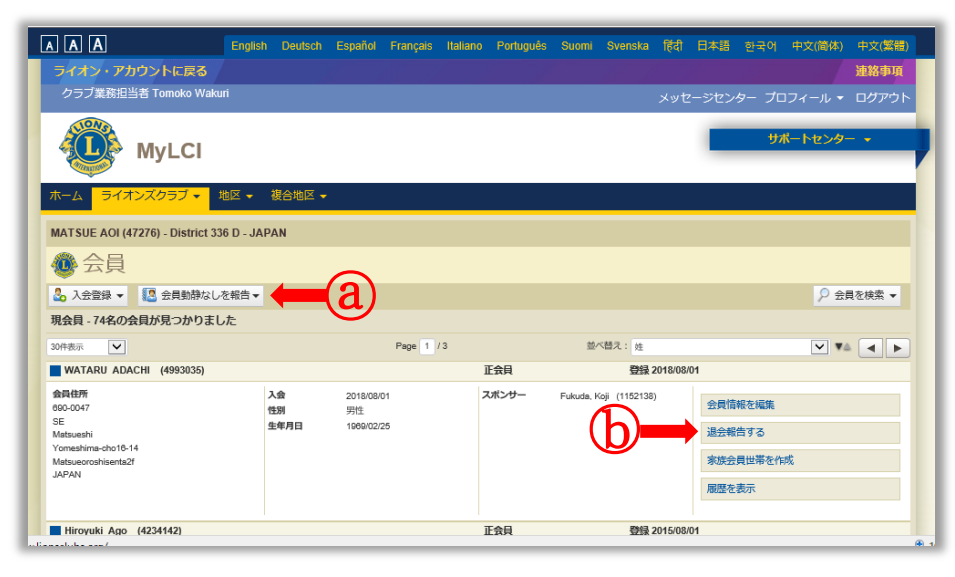

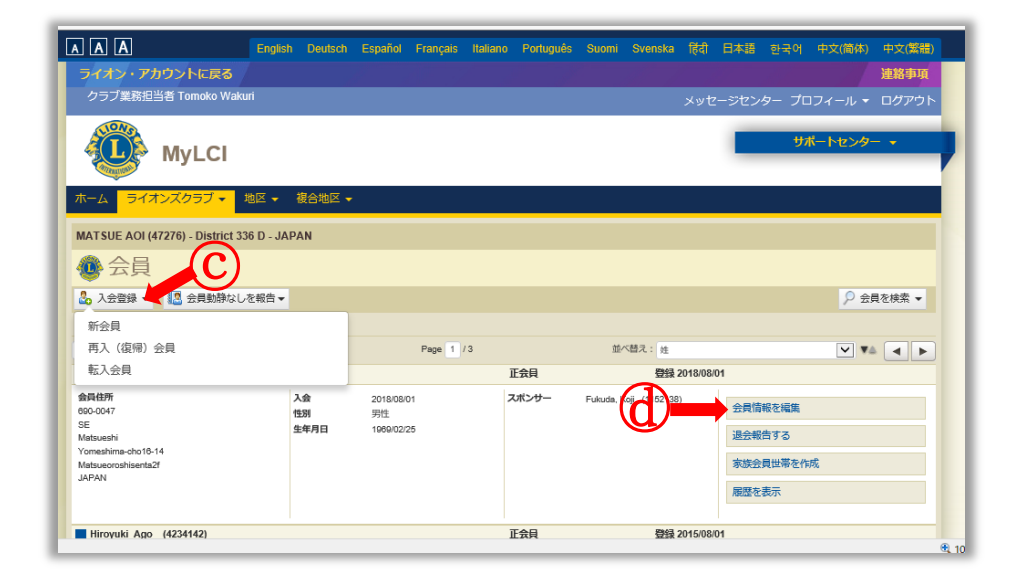

事務局の登録は

「ライオンズクラブ業務管理者」 で登録します。 〇登録は「非会員」を選択

0 [ID] は・・・

事務局のメールアドレス推奨
 Oパスワードは、任意です
 6文字以上、英大文字・小文字・数字の組合せ
 ※左図は登録済みの画面です
 ※もしすでに本欄登録済みの
 場合は、任期終了を登録すれば、
 入れ直す事が可能です

### ②会員動静(入退会)

①で事務局登録をすませば
 事務局の ID・PASS で
 MyLCI にアクセスできます

ライオンズクラブ▼プルダウン から「会員」を選択 会員動静報告は毎月行います 会員動静がなくても 「会員動静なしを報告」 ② で報告します

退会の場合は・・・・ 「退会報告をする」 し

入会の場合は・・・・© 「入会登録」▼プルダウン から該当を選択して登録する

会員情報を編集 団 で 各会員の情報を新たに入力して 下さい

| AAA                                         | English | Deutsch | Español  | Français | Italiano | Português | Suomi | Svensk | ◎ हिंदी       | 日本語 | 한국어            | 中文(简体)  | 中文(繁麗) |
|---------------------------------------------|---------|---------|----------|----------|----------|-----------|-------|--------|---------------|-----|----------------|---------|--------|
| ライオン・アカウントに戻る                               |         |         |          |          |          |           |       |        |               |     |                |         | 連絡事項   |
| クラブ業務担当者 Tomoko Wa                          | kuri    |         |          |          |          |           |       |        |               |     |                |         | ログアウト  |
| MyLCI                                       |         |         |          |          |          |           |       |        |               |     | <del>y</del> ; | ポートセンタ・ |        |
| ホーム ライオンズクラブ 👻                              | 地区 🚽    | 複合地区 🚽  |          |          |          |           |       |        |               |     |                |         |        |
| MATSUE AOI (47276) - District 336 D - JAPAN |         |         |          |          |          |           |       |        |               |     |                |         |        |
| 🐵 会員情報編集                                    |         |         |          |          |          |           |       |        |               |     |                |         |        |
| 会員情報                                        |         |         |          |          |          |           |       |        |               |     |                |         |        |
| 会員番号 34                                     | 23400   |         |          |          |          |           |       |        |               |     |                |         |        |
|                                             |         | ーマ字氏名   |          |          |          |           |       |        |               | 漢字  | 氏名             |         |        |
| Prefix (敬称)                                 |         |         |          |          |          |           |       | 姓      | 大木            |     |                |         |        |
| 名 His                                       | ayuki   |         |          |          |          |           |       | 名      | <b></b><br>長之 |     |                |         |        |
|                                             | 会員情報の語  | 変更依頼    |          |          |          |           |       |        |               |     |                |         |        |
| ミドルネーム                                      |         |         |          |          |          |           |       |        |               |     |                |         |        |
| 姓 Oh                                        | ki      |         |          |          |          |           |       |        |               |     |                |         |        |
| Suffix (敬称)                                 |         |         |          |          |          |           |       |        |               |     |                |         |        |
| 性別男                                         | 性       |         | <b>`</b> | •        |          |           |       |        |               |     |                |         |        |
| 生年月日                                        |         |         |          |          |          |           |       |        |               |     |                |         |        |
| V                                           | 生年月日が   | 正しいこと   | が確認され    | はました     |          |           |       |        |               |     |                |         |        |

|                       |            |                |              |     |    |       |             | - |
|-----------------------|------------|----------------|--------------|-----|----|-------|-------------|---|
| 会員情報                  |            |                |              |     |    |       |             |   |
| 入会日                   | 2011/07/   | 01             |              |     |    |       |             |   |
| 会員種別                  | 正会員        |                | ~            |     |    |       |             |   |
| スポンサー                 | Hiroshi Hi | rano (1157524) | 1            |     |    |       |             |   |
| ニックネーム                |            |                |              |     |    |       |             |   |
| 現業                    |            |                | ~            |     |    |       |             |   |
| 配偶者                   |            |                |              |     |    |       |             |   |
| 役員連絡先住所               |            |                |              |     |    |       |             |   |
|                       |            | ローマ字住          | 5            |     |    |       | 漢字住所        |   |
| 国                     | JAPAN      |                | $\checkmark$ |     |    | 11    | 日本          |   |
| 副伊希二                  | 690-0047   |                |              |     |    | 郵便番号  | 690-0047    |   |
| 北谷市                   | Chimaga    |                |              |     |    | 都道府県  | 島根県         |   |
| and the second second | Shimane    |                | ¥            |     |    | 市町村   | 松江市         |   |
| 中国村                   | Matsue-sr  | 1              |              |     |    | 住所1行目 | 嫁島町18-14    |   |
|                       | 16-14Yom   | neshima-cho    |              |     |    | 住所2行目 | 松江卸センター会館2F |   |
| 住所2行目                 | Matsueoro  | oshisenta2f    |              |     |    | 住所3行目 |             |   |
| 任所3行日                 |            |                |              |     |    |       |             |   |
| 連续化特報                 | ロ ブレビ:     | ユー表示           |              |     |    |       |             |   |
| ABRITATION AND A      | 回當号        | 市外局費           | 1            | 155 | 内線 |       |             |   |
| 事務局電話                 |            |                |              |     |    |       |             |   |
| 自宅電話                  |            |                |              |     |    |       |             |   |
| 携帯電話                  | 81         | 90             | 82480628     |     |    |       |             |   |
| FAX:                  |            |                |              |     |    |       |             |   |
| Eメール                  | ohki@san   | in-ad.jp       |              |     |    |       |             |   |
| コメント                  |            |                |              |     |    |       |             |   |
|                       |            |                |              |     |    |       |             |   |
| ✓ このコメントの表示           | を内部のみに     | こする            |              |     |    |       |             |   |
|                       |            |                |              |     |    |       |             |   |
|                       | 保存         | キャンセ           | z)L          |     |    |       |             |   |

# ③会員情報の入力

前ページの「会員情報を編集」 から会員情報を入力します 〇漢字氏名の入力 〇性別の確認 〇生年月日の確認 〇会員種別の確認 〇会員連絡先の住所 ローマ字住所の確認 漢字住所の入力 ※事務局の住所で可

以降、変更がなければ再度入力 する必要はありません。

以下 OSEAL 調整事務局より MyLion・MyLCI に関する クラブからの問い合わせに対して 現時点での進捗状況をお知らせ いたします(11 月 28 日現在)

### <MyLion について>

- ① クラブ事務局員権限で MyLion にアクセスできない。→現在、本部担当課で対応中です。
- ② MyLionのアクティビティ報告でステップ4から先に進めない。→ 同上。
- ③ MyLion の項目の一部がうまく表示されない。 →ライオン・アカウントで各種ツールにアクセスする際には、Internet Explorer ではなく、 Google Chrome や Firefox など別のブラウザをお使いください。
- ④ LCIF の寄付報告について。→現状では MyLion での報告はできません。

### <MyLCI について>

- MyLCI に入力した会員情報がサバンナに反映されていない。
  →現在、日本ライオンズでご対応中と伺っております。
- →現在、日本ライオンズでご対応中と伺っております。
  ② MyLCIのマニュアルについては、ページ右上の「サポートセンター」に各ページごとのヒントが書かれております。現時点ではこちらをご参照下さい。